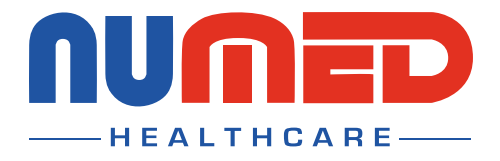

## Easy User Guide

## CardioSoft 12 Lead ECG System

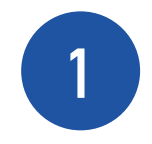

## Connect the CardioSoft ECG System to your PC or Laptop.

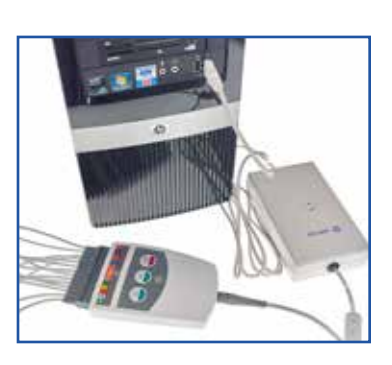

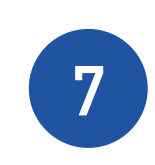

The patient's ECG will then appear on screen.

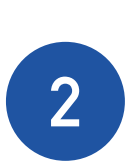

**Open** the patient's clinical record in your clinical system.

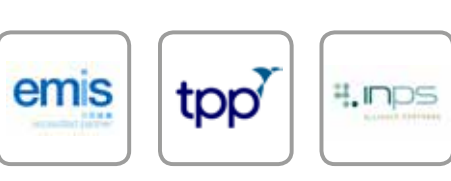

n

Note: INPS Hosted and AEROS sites must ensure that Numed Enterprise Link software is running on the remote desktop

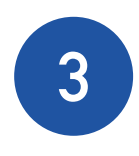

**Double click** the **I**<sup>3</sup> icon, this is usually found on your taskbar or desktop. This will **launch** the **I**<sup>3</sup> software.

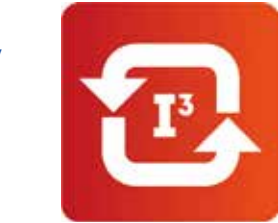

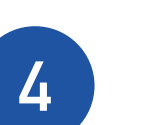

Click the 'Start' button.

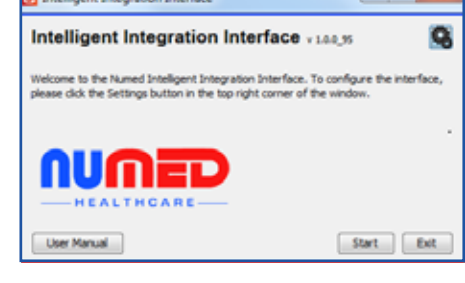

5

Select 'ECG' from the product selection screen - if you have more than one ECG system you may need to select 'GE CAM-USB'.

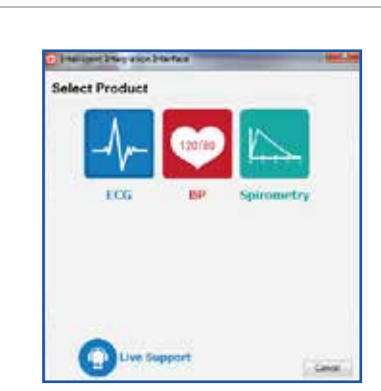

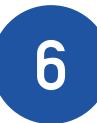

**Confirm** the patient's details are correct then click 'Yes'.

|              | a capacity of the second second second second second second second second second second second second second se |  |
|--------------|----------------------------------------------------------------------------------------------------|--|
| the l        | H                                                                                                    |  |
| Fed.rane 1   | Rited .                                                                                                    |  |
| Same 1       | Not .                                                                                                    |  |
| Date Of Burn | 167-124                                                                                                    |  |
| Gener        | #                                                                                                    |  |
| IPS/setter   | s7cella                                                                                                    |  |
| Te Male en   | tient correct?                                                                                                  |  |

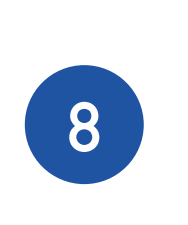

Once you are happy with the ECG trace, press the 'ECG Acquisition' button. There may be a delay of up to 10 seconds whilst the ECG is acquired.

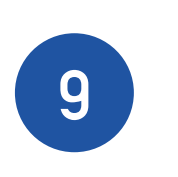

Once the acquisition process has completed press 'Post Test Review'.

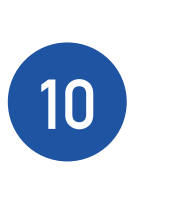

11

To begin the filing process, close the CardioSoft software by clicking the red cross in the top right hand corner.

A confirmation message

will be displayed when the ECG has been successfully uploaded to the patient record - click **'OK'** to complete the process.

If you experience any problems using the CardioSoft 12 Lead ECG System, please contact our technical support team on: 0114 399 0010 or visit: www.numed.co.uk/support

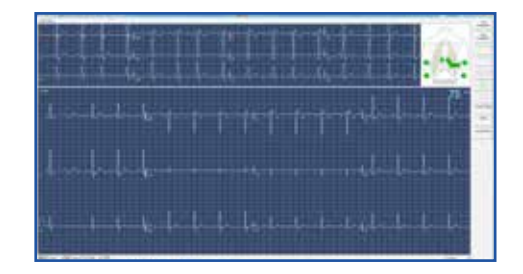

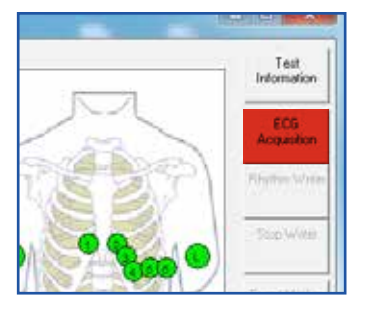

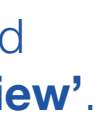

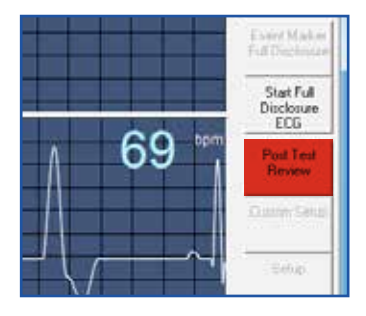

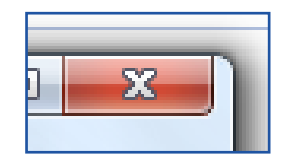

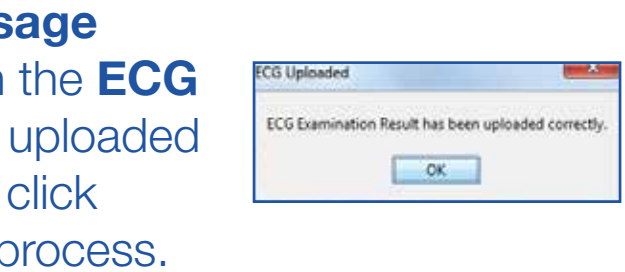

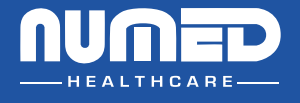

SUPPLY | INSTALLATION | TRAINING | SUPPORT

Alliance House, Roman Ridge Road, Sheffield, S9 1GB Telephone: 0114 243 3896 Fax: 0114 243 3413

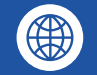

www.numed.co.uk

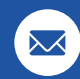

support@numed.co.uk